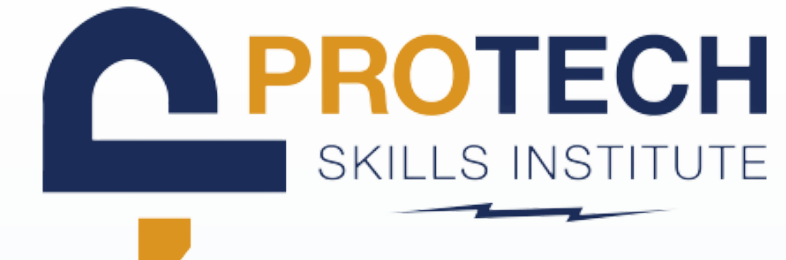

| -1 |                                                                                                    |   |
|----|----------------------------------------------------------------------------------------------------|---|
|    |                                                                                                    |   |
|    | WELCOME TO THE LMS LOGIN PAGE                                                                                                    |   |
|    | SIGN IN username password remember usemame remember usemame remember usema |   |
|    | NOT YET REGISTERED?<br>Are you ready to start training? Click the link below to request access through your local training center.                                                                                                    |   |
|    | REGISTER                                                                                                    |   |
|    | REGISTER                                                                                                    |   |
| 2  | REGISTER<br>AVIGATE TO REPORTS TABO                                                                                                    |   |
| 2  | AVIGATE TO REPORTS TABO                                                                                                    |   |
| 2  | AVIGATE TO REPORTS TABO                                                                                                    |   |
| 2  | Restreet         AVIGATE TO REPORTS TABOO         CDT TESTING         ONLINE LEARNING SYSTEM                                                                                                    |   |
| 2  | Intertion                                                                                                    | 5 |

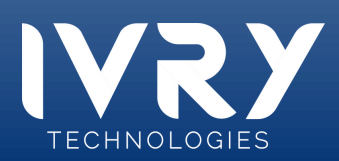

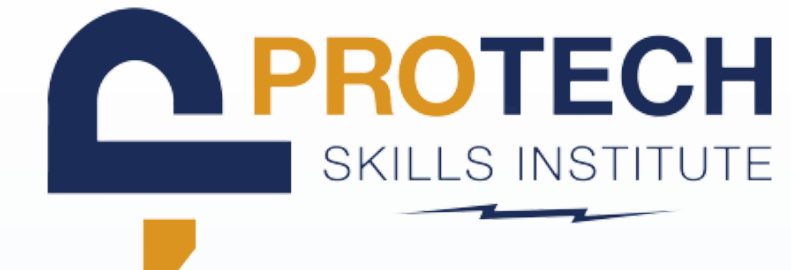

#### CLICK + ON STUDENT OVERVIEW REPORTS

#### MY REPORTS

Select a report category.

- Student Overview Reports
- Time/Login Reports

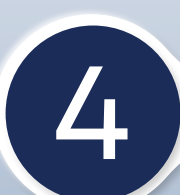

### SELECT STUDENT ACTIVITY REPORT

| <ul> <li>Student Overview Reports</li> </ul>                                         |                                        |
|--------------------------------------------------------------------------------------|----------------------------------------|
| CML Progress Report<br>Details of individual progress and performance with           | in selected CML courses                |
| Student Overview (Dashboard)<br>Details of individual student course lesson quiz sco | re performance by lesson and question. |
| Student Grades<br>Grades by course.                                                  | Q                                      |
| Summary of all activity and usa                                                      | ٩                                      |
|                                                                                      |                                        |

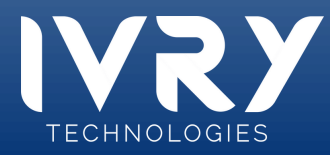

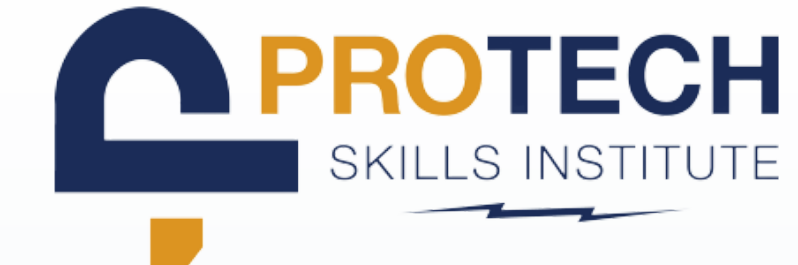

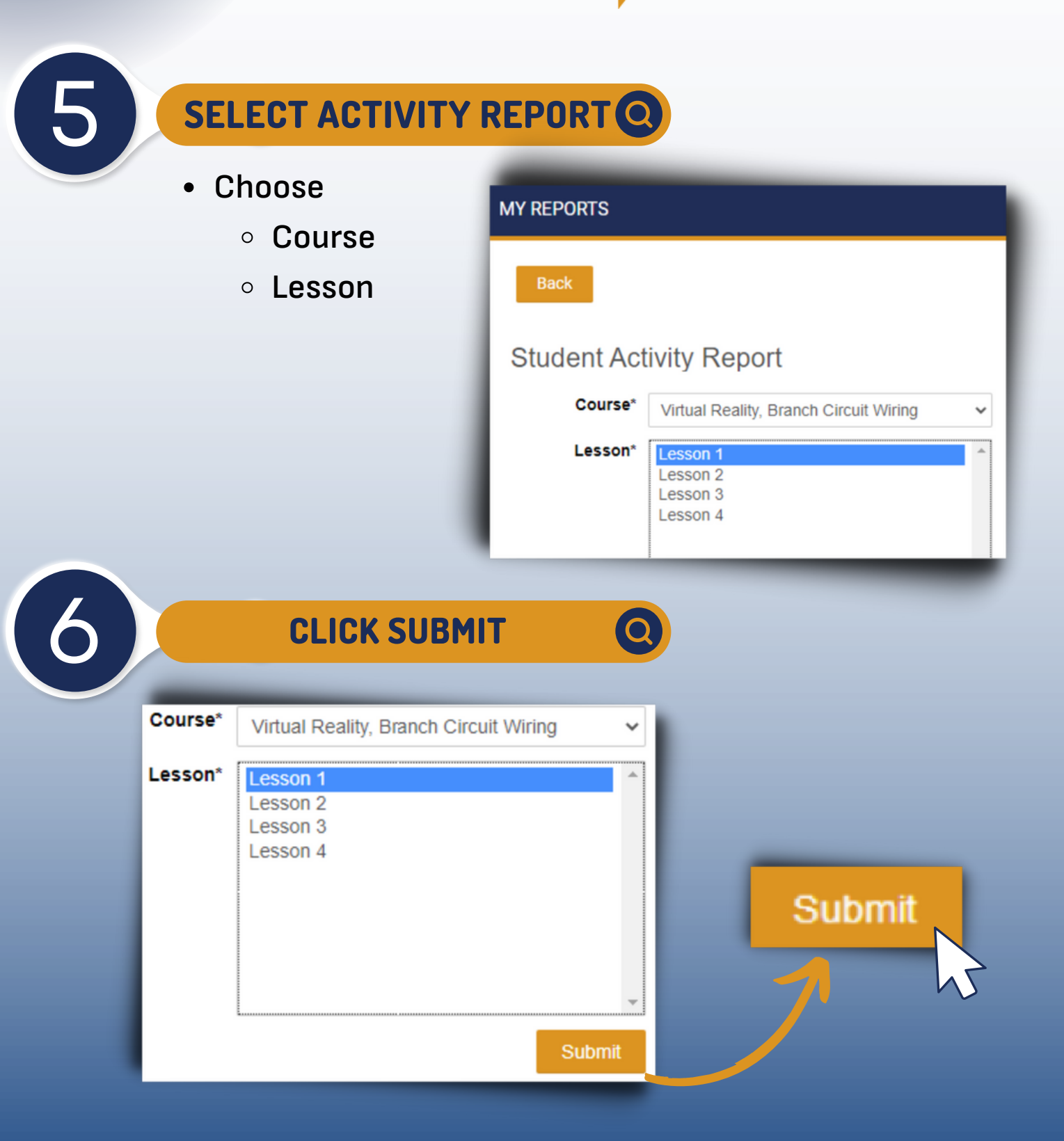

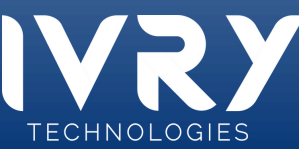

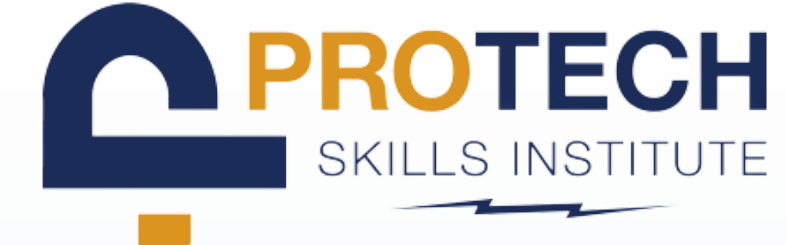

CSV

## VIEW GENERATED REPORTS

| Activity for VK Studenti (Studer |
|----------------------------------|
|----------------------------------|

Single-Pole Switch Installation - Test Mode Details Available - Completed Attempt

| D0003: Session 20  | 022-05:001 (PRM May 2022     | 2) [2 students]            |                |            |       |               |
|--------------------|------------------------------|----------------------------|----------------|------------|-------|---------------|
| structors: VR Inst | tructor1, VR Instructor2, Pa | ul Morris, Marty Riesberg  |                |            |       |               |
| Lesson 1           |                              |                            |                |            |       |               |
| Single-Pole Switch | Installation - Guided Mode   |                            |                |            |       |               |
| Details Available  | e - Completed Attempt        | O Details Available - Inco | mplete Attempt |            |       |               |
|                    | 1st ACCESSED                 | LAST ACCESSED              | 1st COMPLETED  | TIME SPENT | SCORE | # OF ATTEMPTS |
| VR Student1        | 09-13-2022 07:16:04          | 09-13-2022 07:16:04        |                | •          | · ·   | 1             |
|                    |                              |                            | CLASS AVERAGES |            | -     | 1             |
| Single-Pole Switch | Installation - Test Mode     |                            |                |            |       | CS            |
| Details Available  | e - Completed Attempt        | O Details Available - Inco | mplete Attempt |            |       |               |
|                    | 1st ACCESSED                 | LAST ACCESSED              | 1st COMPLETED  | TIME SPENT | SCORE | # OF ATTEMPTS |
| VR Student1        | 09-13-2022 09:47:11          | 01-04-2023 13:05:17        |                | 00:01:13   | 14%   | 3             |
|                    |                              |                            | CLASS AVERAGES | 00:01:13   | 14%   | 3             |

O Details Available - Incomplete Attempt

Click dropdow arrow or desired lesson

|               | 1st ACCESSED                                  | LAST ACCESSED                                          | 1st C        | OMPLETED       | TIME SPENT        | SCORE | # OF ATTEMPTS |
|---------------|-----------------------------------------------|--------------------------------------------------------|--------------|----------------|-------------------|-------|---------------|
| - VR Student1 | 09-13-2022 09:47:11                           | 01-04-2023 13:05:17                                    |              |                | 00:01:13          | 1496  | 3             |
| O Attempt 1:  | 09-13-202                                     | 2 09:47:11                                             |              |                | 00:00:19          | 0%    | -             |
| O Attempt 2:  | 09-13-202                                     | 09-13-2022 09:49:29                                    |              |                | 00:00:54          | 1496  | -             |
| Attempt 3:    | 01-04-202                                     | 3 13:05:17                                             |              | ÷              |                   | · · · | -             |
|               |                                               |                                                        | CLAS         | AVERAGES       | 00:01:13          | 1496  | 3             |
|               | SCO DETAIL<br>Single-Pole Switch Installation | SCO DETAIL Single-Pole Switch Installation - Test Mode |              |                |                   |       |               |
| Click         | PT 02 Status: Fa                              | iled Score: 14%                                        | Min-Score: 0 | Max-Score: 100 | Time Spent: 00:00 | 54.00 |               |
| CHER          | INTERACTION 01                                |                                                        |              |                |                   | -     |               |
| ttempt        | Context TotalScore_29871                      |                                                        |              |                |                   |       |               |
| corina        | Correct Response                              | Correct Response Total Score                           |              |                |                   |       |               |
| sconng        | Student Response                              | 14                                                     |              |                |                   | - 18  |               |
|               | Result                                        |                                                        |              |                |                   |       |               |

а fo breakdown

Type -ID -Latency -

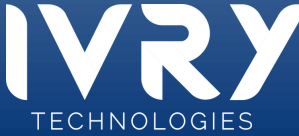